Lydinnstilling streaming NBBF med Sling Studio og mikser.

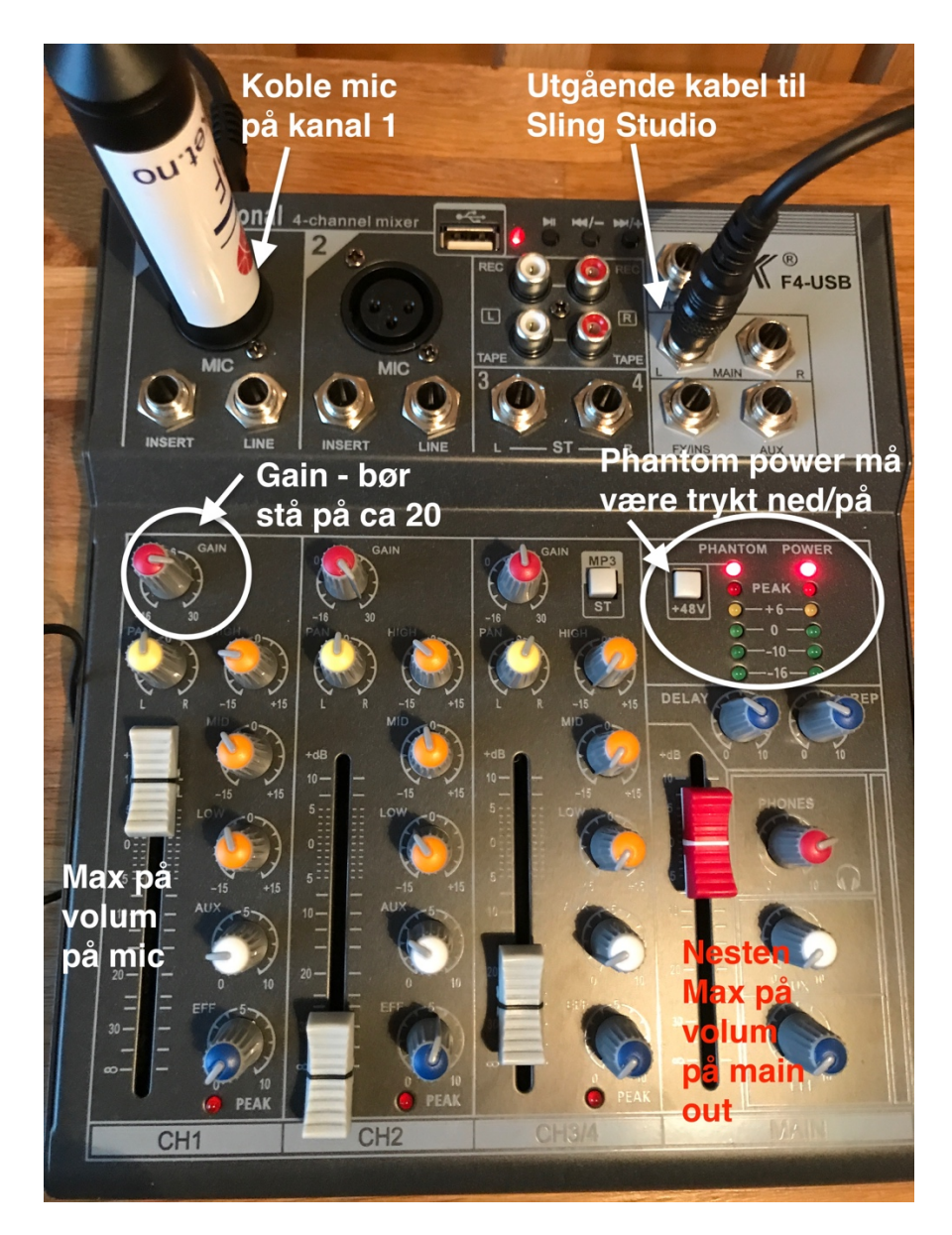

Koble opp mikseren som vist på bildet nedenfor:

Vær oppmerksom på at mikserens ledlys er høyt justert noe som medfører at det skal mye lyd til for å få utslag. Bruk derfor heller lydmikseren i sling studio for å sjekke lydnivået.

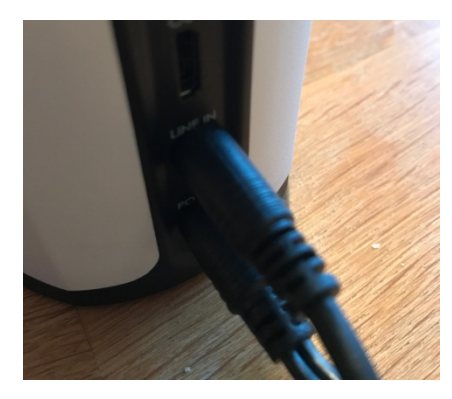

Koble til mikseren til Sling Studio i Line in - inngangen

Når du har koblet opp slingstudio så velg Audio Mixer hvis du skal sjekke og gjøre innstillinger på lyd.

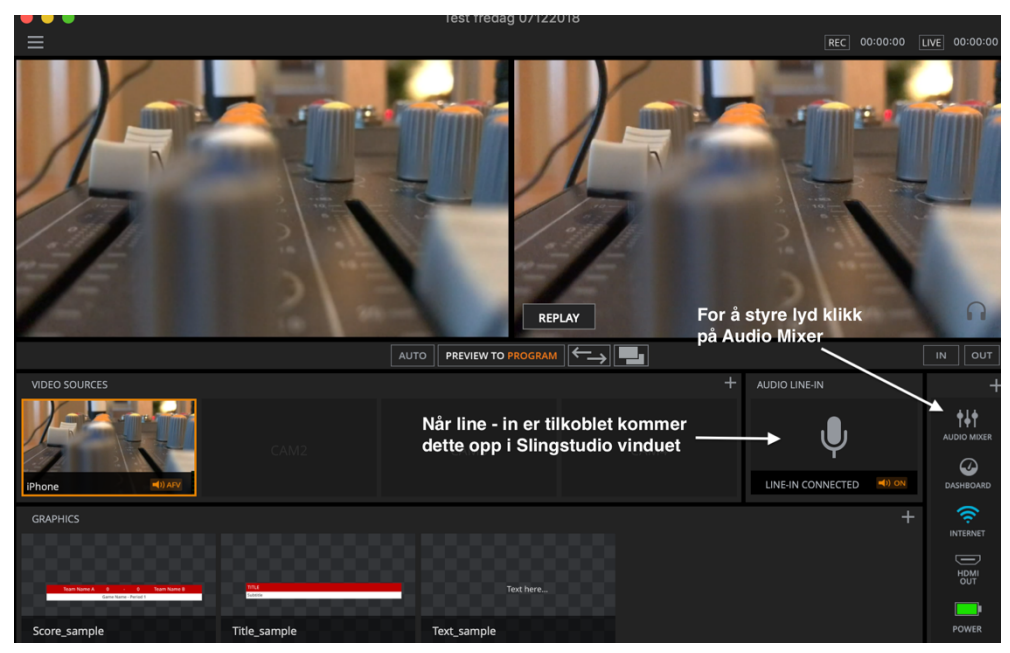

Slik ser lydmixeren i sling studio ut. Bilde viser med innstillinger som bør være ok med den mic og mikser som dere har mottatt.

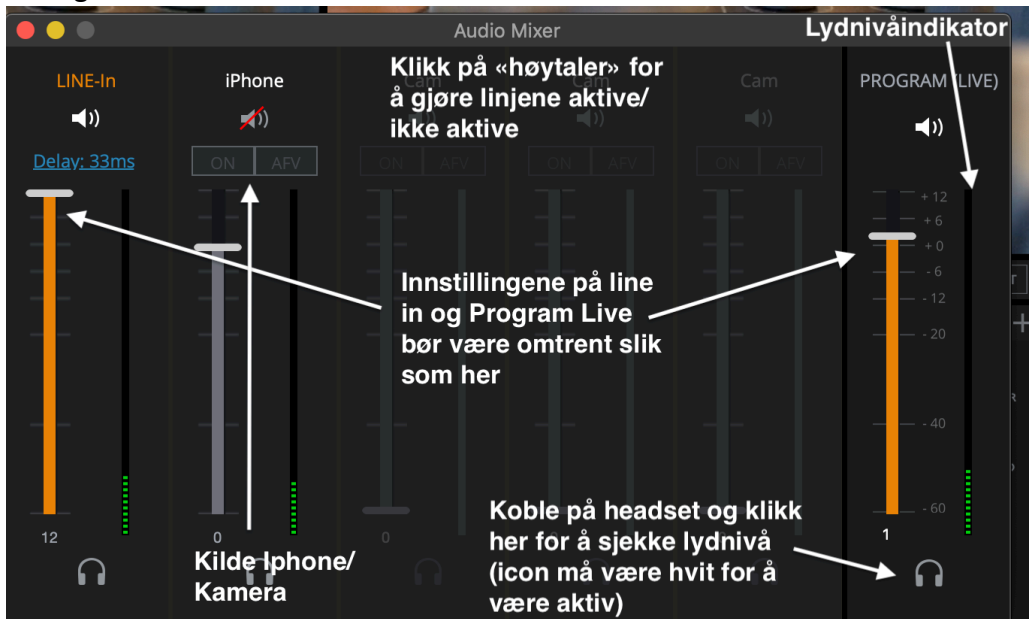

Innstillinger:

- Kjør Line-in på max

- Kilde Iphone/kamera kan man sette på hvis man ønsker mer miljølyd fra hallen. Den bør settes lavt. Max på 4-5. Husk å gjøre den aktiv ved å klikke på høytalericon. Hvis line-in svikter så kan man bruke iphone/kamera som lydkilde – da bør den settes på max.
- Juster lyd ut (Program live) så lyden er på rundt 75% opp på lydnivåindikator. Lyser den rødt blir det fort forvrengning. Sjekk gjerne lyd med Amedia når lydoppsett er satt opp.
- Er lyden i forkant av video så kan man justere dette ved å trykke på «Delay» og justere opp for å synkronisere lyden med video.